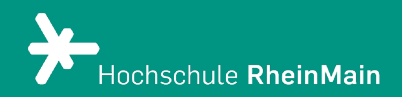

# Panopto Recorder herunterladen

Kurzanleitung für den Download und die Installation des Programms Panopto Recorder

Stand: Juli 2021

## Panopto Recorder herunterladen

### Download des Installationsprogramms

Um den Panopto Recorder auf Ihrem Computer zu installieren, melden Sie sich zuerst mit Ihren Zugangsdaten auf der Panopto-Plattform an.

Wenn Sie angemeldet sind, sehen Sie oben rechts direkt unter Ihrem Namen die Option "Panopto herunterladen". Wenn Sie diese anklicken, öffnet sich ein Pop-Up.

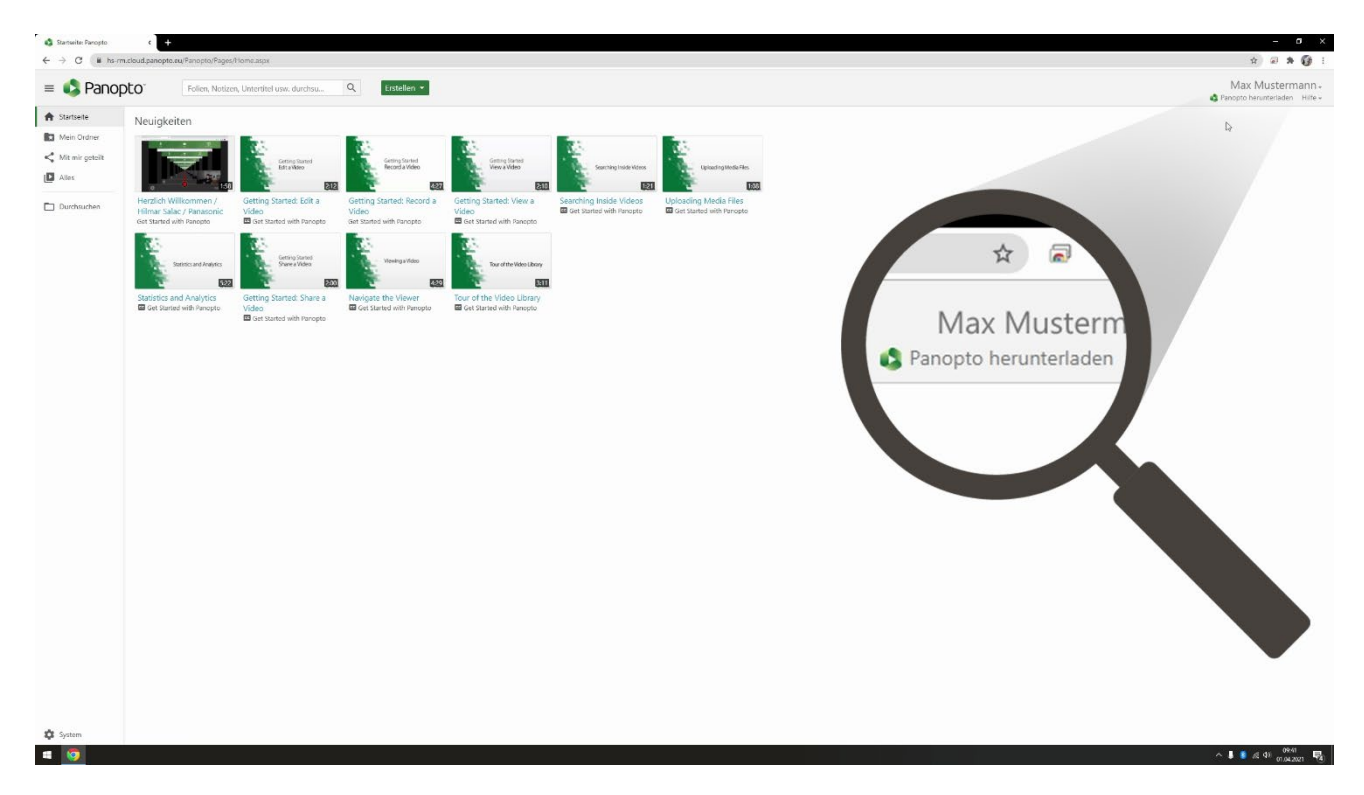

Durch Klicken auf den Button "Panopto herunterladen" im Pop-Up-Fenster können Sie den Download des Installationsprogramms starten. Falls Sie das Installationsprogramm für ein anderes Betriebssystem brauchen, können Sie hier unten weitere Download-Optionen aufrufen, zum Beispiel für macOS.

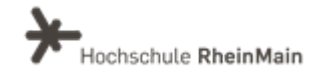

#### **Installation starten**

Ist der Download abgeschlossen, starten Sie das Installationsprogramm. In Google Chrome können Sie dies direkt aus der Downloadleiste machen. Auch in anderen Browsern wie Firefox können Sie das heruntergeladene Installationsprogramm direkt aus dem Browser starten. Schließen Sie den Browser bzw. den Tab mit Ihrer Panopto-Anmeldung noch nicht.

Möglicherweise erscheint ein Pop-Up, in dem Sie dem Installationsprogramm die Erlaubnis geben sollen, "Änderungen an Ihrem Gerät vorzunehmen". Stimmen Sie in diesem Fall bitte zu.

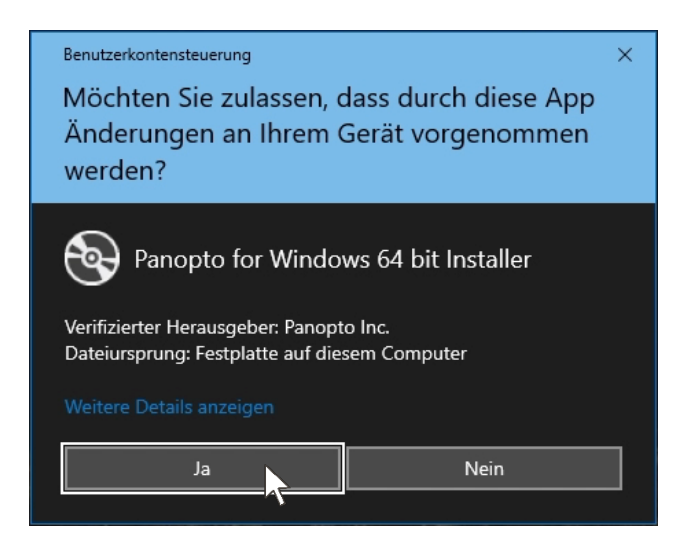

Sie können im Installationsprozess den Zielordner für die Installation ändern. Meist ist dies jedoch nicht nötig – klicken Sie einfach auf "weiter".

| Einrichtung von Panopto       | (64-bit)             |               |              | -    |          | > |
|-------------------------------|----------------------|---------------|--------------|------|----------|---|
| Zielordner                    |                      |               |              |      |          |   |
| Klicken Sie auf "Weiter", un  | n die Installation i | m Standardoro | dner vorzuni | ehme |          |   |
| Panopto (64-bit) installieren | in:                  |               |              |      |          |   |
| C:\Program Files\Panopto\F    | ecorder\             |               |              | Ände | ern      |   |
| Speicherort für aufgezeichne  | ete Inhalte auf di   | esem Compute  | er:          |      |          |   |
| C:\PanoptoRecorder\           |                      |               |              |      |          |   |
| Panopto Web Server:           |                      |               |              |      |          |   |
| hs-rm.cloud.panopto.eu        |                      |               |              |      |          |   |
| ,                             |                      |               |              |      |          |   |
|                               |                      |               |              |      |          |   |
|                               |                      |               |              |      |          |   |
|                               |                      |               |              |      |          |   |
|                               |                      |               |              |      |          |   |
|                               |                      |               | 101 10 1     |      | Abbasala |   |

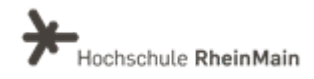

Als nächstes klicken Sie bitte auf "Installieren", um den Installationsprozess zu starten. Wenn dieser abgeschlossen ist, beendet sich das Installationsprogramm automatisch und startet Panopto.

#### Erste Schritte in Panopto Recorder

Panopto Recorder ist jetzt auf Ihrem Gerät installiert! Sie haben nach der Anmeldung die Möglichkeit, die Einführung unter dem Titel "Erste Schritte" zu absolvieren. Hier werden Sie in die grundlegenden Funktionen des Programms eingeführt und ggf. Änderungen an den Audioeinstellungen vornehmen. Wenn Sie im Umgang mit dem Programm bereits sicher sind, können dies aber auch überspringen und direkt mit dessen Verwendung loslegen.

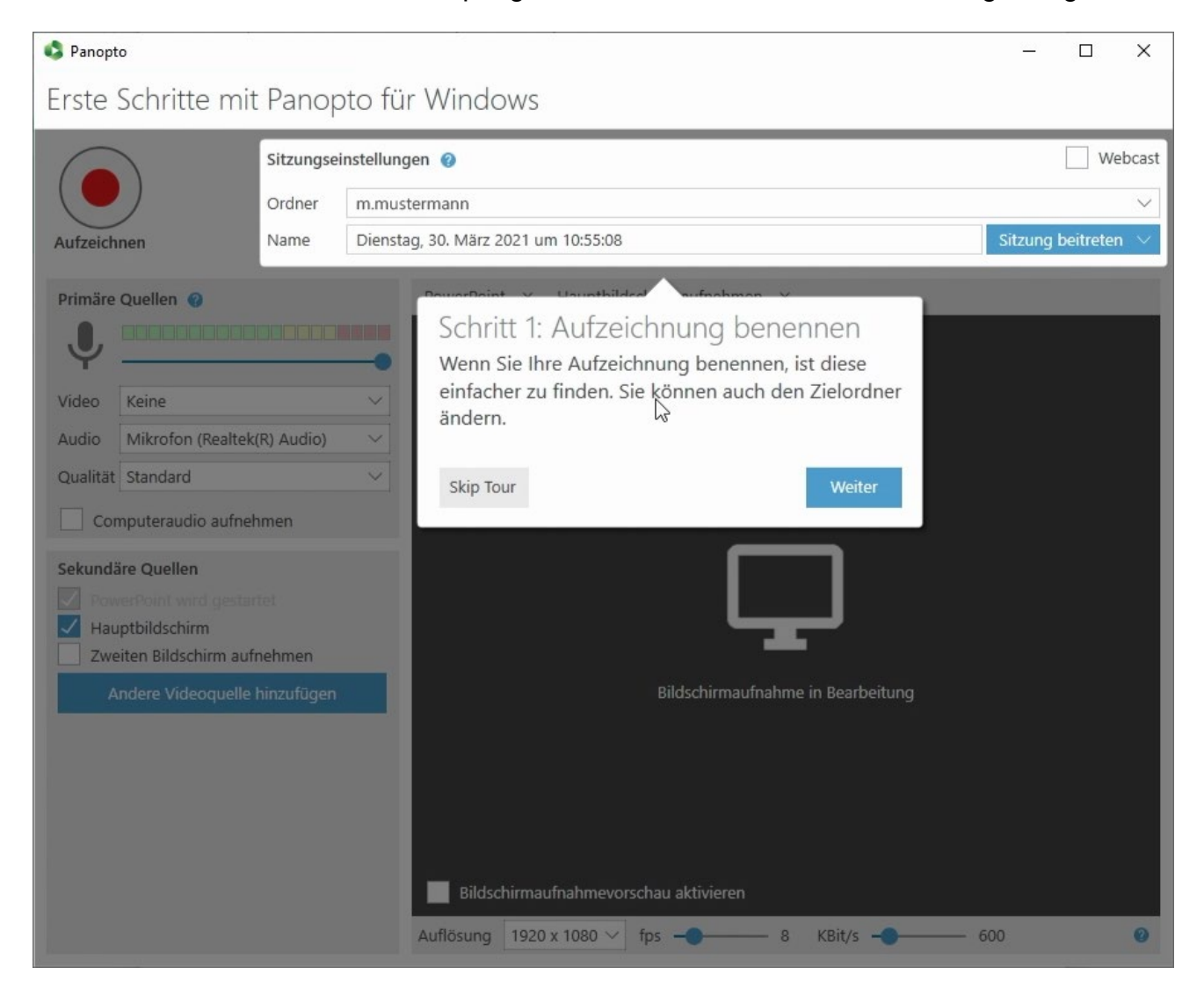

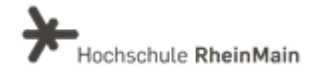

## An wen können Sie sich bei Fragen wenden?

Bei didaktischen Fragen zur Anwendung steht Ihnen das Team des Sachgebietes Didaktik und Digitale Lehre zur Verfügung: <u>digitale-lehre@hs-rm.de</u>.

Bei technischen Problemen können Sie sich an das Service Desk des ITMZ wenden: <u>service-itmz@hs-rm.de</u>

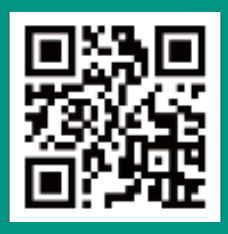

Wir helfen Ihnen gerne weiter. Sachgebiet V.1 | Didaktik und Digitale Lehre E-Mail-Adresse: <u>digitale-lehre@hs-rm.de</u> Service-Seite: <u>https://www.hs-rm.de/ddl</u> Stud.IP-Veranstaltung "Netzwerk digitale Lehre @HSRM (Login mit HDS-Account): https://t1p.de/2v9t